# WAP131和WAP351接入點上的IPv4設定配置

# 目標

Internet協定第4版(IPv4)是第四種修訂協定,用於通過Internet路由流量並提供不同網路之間的 通訊。IPv4使用32位(4位元組)IP位址作為網路裝置的識別碼,以便它們之間可以連線。 IPv4設定允許您通過動態主機配置協定(DHCP)分配IP地址或手動配置靜態IP。

本文檔的目的是解釋如何在WAP131和WAP351裝置上配置IPv4設定。

### 適用裝置

·WAP131

· WAP351

#### 軟體版本

•1.0.0.39

# IPv4設定

步驟1.登入到接入點配置實用程式並選擇LAN > IPv4設定。此時將開啟「IPv4設定」頁面:

| IPv4 Setting         |                     |
|----------------------|---------------------|
| Connection Type:     | DHCP     Static IP  |
| Static IP Address:   | 192 . 168 . 1 . 245 |
| Subnet Mask:         | 255 . 255 . 0       |
| Default Gateway:     | 192 . 168 . 1 . 1   |
| Domain Name Servers: |                     |
| Save                 |                     |

步驟2.在*Connection Type*欄位中,按一下所需的單選按鈕以指定裝置獲取IP地址的方式。預 設情況下,WAP裝置上的DHCP客戶端自動廣播網路資訊請求。如果要使用靜態IP地址,必須 禁用DHCP客戶端並手動配置IP地址和其他網路資訊。

| IPv4 Setting        |                         |       |       |
|---------------------|-------------------------|-------|-------|
| Connection Type:    | DHCP     Static IP      |       |       |
| Static IP Address:  | 192 . 168               | . 1   | . 245 |
| Subnet Mask:        | 255 . 255               | . 255 | . 0   |
| Default Gateway:    | 192 . 168               | . 1   | . 1   |
| Domain Name Servers | : • Dynamic<br>• Manual |       |       |
|                     |                         |       |       |
|                     |                         |       |       |
| Save                |                         |       |       |

可用選項定義如下:

·DHCP - LAN上的DHCP伺服器將IP地址分配給WAP裝置。如果選擇此選項,請繼續執行 DHCP</mark>部分的第1步。

·靜態IP — 手動配置IPv4地址。IPv4地址的格式應類似於xxx.xxx.xxx(192.0.2.10)。 如果 選擇此選項,請跳至<u>靜態IP</u>一節的步驟1。

#### DHCP

步驟1.在*Domain Name Servers*欄位中單*選所需的按*鈕。域名系統(DNS)是一種協定,通過將 域名轉換為裝置各自的IP地址,幫助裝置通過Internet訪問其他電腦和專用網路。

| IPv4 Setting                               |                     |  |
|--------------------------------------------|---------------------|--|
| Connection Type:                           | DHCP     Static IP  |  |
| Static IP Address:                         | 192 . 168 . 1 . 245 |  |
| Subnet Mask:                               | 255 . 255 . 255 . 0 |  |
| Default Gateway:                           | 192 . 168 . 1 . 1   |  |
| Domain Name Servers: O Dynamic<br>O Manual |                     |  |
|                                            |                     |  |
|                                            |                     |  |
| Save                                       |                     |  |

可用選項定義如下:

·動態 — WAP裝置從LAN上的DHCP伺服器獲取DNS伺服器地址。如果選擇此選項,請跳至 步驟3。

·手動 — 允許您在*域名伺服器(Domain Name Servers*)欄位中手動配置一個或多個DNS伺服 器地址。

步驟2.(可選)如果您選擇**Manual**單選按鈕,請在可用欄位中輸入DNS伺服器的IP地址。雖 然有兩個可用欄位,但只需要一個地址;輸入第二個地址是可選的。如果其中一個伺服器關閉 或不可用,則擁有兩個DNS伺服器會很有用。

| IPv4 Setting        |                                                                                 |
|---------------------|---------------------------------------------------------------------------------|
| Connection Type:    | DHCP     Static IP                                                              |
| Static IP Address:  | 192 . 168 . 1 . 245                                                             |
| Subnet Mask:        | 255 . 255 . 255 . 0                                                             |
| Default Gateway:    | 192 . 168 . 1 . 1                                                               |
| Domain Name Servers | <ul> <li>Dynamic</li> <li>Manual</li> </ul>                                     |
|                     | 192     .     168     .     1     .     2       .     .     .     .     .     . |
| Save                |                                                                                 |

步驟3.按一下Save以儲存設定。

| IPv4 Setting         |                                             |
|----------------------|---------------------------------------------|
| Connection Type:     | DHCP     Static IP                          |
| Static IP Address:   | 192 . 168 . 1 . 245                         |
| Subnet Mask:         | 255 . 255 . 255 . 0                         |
| Default Gateway:     | 192 . 168 . 1 . 1                           |
| Domain Name Servers: | <ul> <li>Dynamic</li> <li>Manual</li> </ul> |
|                      |                                             |
|                      | · · · · · · · · · · · · · · · · · · ·       |
| Save                 |                                             |

步驟4.如果更改了任何設定,將顯示一個彈出視窗,警告可能斷開連線。按一下「OK」以應 用您的設定。

| IPv4 Setting                             |                                                                          |
|------------------------------------------|--------------------------------------------------------------------------|
| Connection Type:                         | DHCP     Static IP                                                       |
| Static IP Address:                       | 192 . 168 . 1 . 245                                                      |
| Subnet Mask:                             | Confirm                                                                  |
| Default Gateway:<br>Domain Name Servers: | Your wireless settings are about to be updated. You may be disconnected. |
|                                          |                                                                          |
|                                          |                                                                          |
| Save                                     |                                                                          |

# <u>靜態IP</u>

步驟1.在*靜態IP地址*欄位中輸入接入點的IP地址。您分配的IP地址不應分配給同一網路中的任何其他裝置。

| IPv4 Setting        |                                             |  |
|---------------------|---------------------------------------------|--|
| Connection Type:    | DHCP     Static IP                          |  |
| Static IP Address:  | 192 . 168 . 1 . 245                         |  |
| Subnet Mask:        | 255 . 255 . 255 . 0                         |  |
| Default Gateway:    | 192 . 168 . 1 . 1                           |  |
| Domain Name Servers | <ul> <li>Dynamic</li> <li>Manual</li> </ul> |  |
|                     |                                             |  |
|                     |                                             |  |
| Save                |                                             |  |

步驟2.在Subnet Mask欄位中輸入網路的子網掩碼。預設掩碼取決於您選擇的IP地址類別或您 用於網路的子網數量。

| IPv4 Setting        |                                             |
|---------------------|---------------------------------------------|
| Connection Type:    | DHCP     Static IP                          |
| Static IP Address:  | 192 . 168 . 1 . 245                         |
| Subnet Mask:        | 255 . 255 . 255 . 0                         |
| Default Gateway:    | 192 . 168 . 1 . 1                           |
| Domain Name Servers | <ul> <li>Dynamic</li> <li>Manual</li> </ul> |
|                     |                                             |
|                     |                                             |
| Save                |                                             |

步驟3.在*Default Gateway*欄位中輸入預設網關IP地址。預設網關是當IP地址與路由表中的路 由不匹配時使用的電腦上的節點。接著,預設閘道會適當地轉送流量。預設網關通常是路由器 。要瞭解如何查詢預設網關的IP地址,請參閱<u>使用Windows命令提示符確定已連線裝置的IP地</u> <u>址</u>一文。

| IPv4 Setting        |                                             |  |
|---------------------|---------------------------------------------|--|
| Connection Type:    | O DHCP  Static IP                           |  |
| Static IP Address:  | 192 . 168 . 1 . 245                         |  |
| Subnet Mask:        | 255 . 255 . 255 . 0                         |  |
| Default Gateway:    | 192 . 168 . 1 . 1                           |  |
| Domain Name Servers | <ul> <li>Dynamic</li> <li>Manual</li> </ul> |  |
|                     |                                             |  |
|                     |                                             |  |
| Save                |                                             |  |

步驟4.在「域名伺服器」欄位中輸入域名系統(DNS)*伺服器的IP*地址。在*Domain Name Servers*欄位中按一下所需的單選按鈕。域名系統(DNS)是一種協定,通過將域名轉換為裝置 各自的IP地址,幫助裝置通過Internet訪問其他電腦和專用網路。還可以在提供的其他欄位中 新增其他DNS伺服器IP地址,但它是可選的。如果其中一個伺服器關閉或不可用,則擁有兩個 DNS伺服器會很有用。

| IPv4 Setting        |                                             |  |
|---------------------|---------------------------------------------|--|
| Connection Type:    | DHCP     Static IP                          |  |
| Static IP Address:  | 192 . 168 . 1 . 245                         |  |
| Subnet Mask:        | 255 . 255 . 255 . 0                         |  |
| Default Gateway:    | 192 . 168 . 1 . 1                           |  |
| Domain Name Servers | <ul> <li>Dynamic</li> <li>Manual</li> </ul> |  |
|                     | 192 . 168 . 1 . 2                           |  |
|                     | 192 . 168 . 1 . 101                         |  |
| Save                |                                             |  |

步驟5.按一下Save以儲存設定。

| IPv4 Setting         |                                          |  |
|----------------------|------------------------------------------|--|
| Connection Type:     | O DHCP  Static IP                        |  |
| Static IP Address:   | 192 . 168 . 1 . 245                      |  |
| Subnet Mask:         | 255 . 255 . 255 . 0                      |  |
| Default Gateway:     | 192 . 168 . 1 . 1                        |  |
| Domain Name Servers: | <ul><li>Dynamic</li><li>Manual</li></ul> |  |
|                      | 192 . 168 . 1 . 2                        |  |
|                      | 192 . 168 . 1 . 101                      |  |
| Save                 |                                          |  |

步驟6.如果更改了任何設定,將顯示一個彈出視窗,警告可能斷開連線。按一下「OK」以應 用您的設定。

| IPv4 Setting                             |                                                                          |
|------------------------------------------|--------------------------------------------------------------------------|
| Connection Type:                         | DHCP     Static IP                                                       |
| Static IP Address:                       | 192 . 168 . 1 . 245                                                      |
| Subnet Mask:                             | Confirm                                                                  |
| Default Gateway:<br>Domain Name Servers: | Your wireless settings are about to be updated. You may be disconnected. |
|                                          | OK Cancel                                                                |
|                                          |                                                                          |
| Save                                     |                                                                          |